T: Kopie bezpieczeństwa w Windows Serwer (kopii w tle).

Przed przystąpieniem do ćwiczenia sprawdź i ustaw

W Menedżer funkcji Hyper-V wybierz nazwa maszynę wirtualna twojej grupy\_dc2019

## Upewnij się, że punk kontrolny, zawiera serwer z zainstalowanym kontrolerem domeny.

• maszynę z serwerem jak poniżej:

Sieć Karta 1: Intel PRO/1000 MT Desktop (Sieć wewnętrzna, 'intnet') Karta 2: Intel PRO/1000 MT Desktop (NAT)

Uruchom maszynę > Ctrl+Delete > Administrator > zaq1@WSX

• system serwera są jak poniżej:

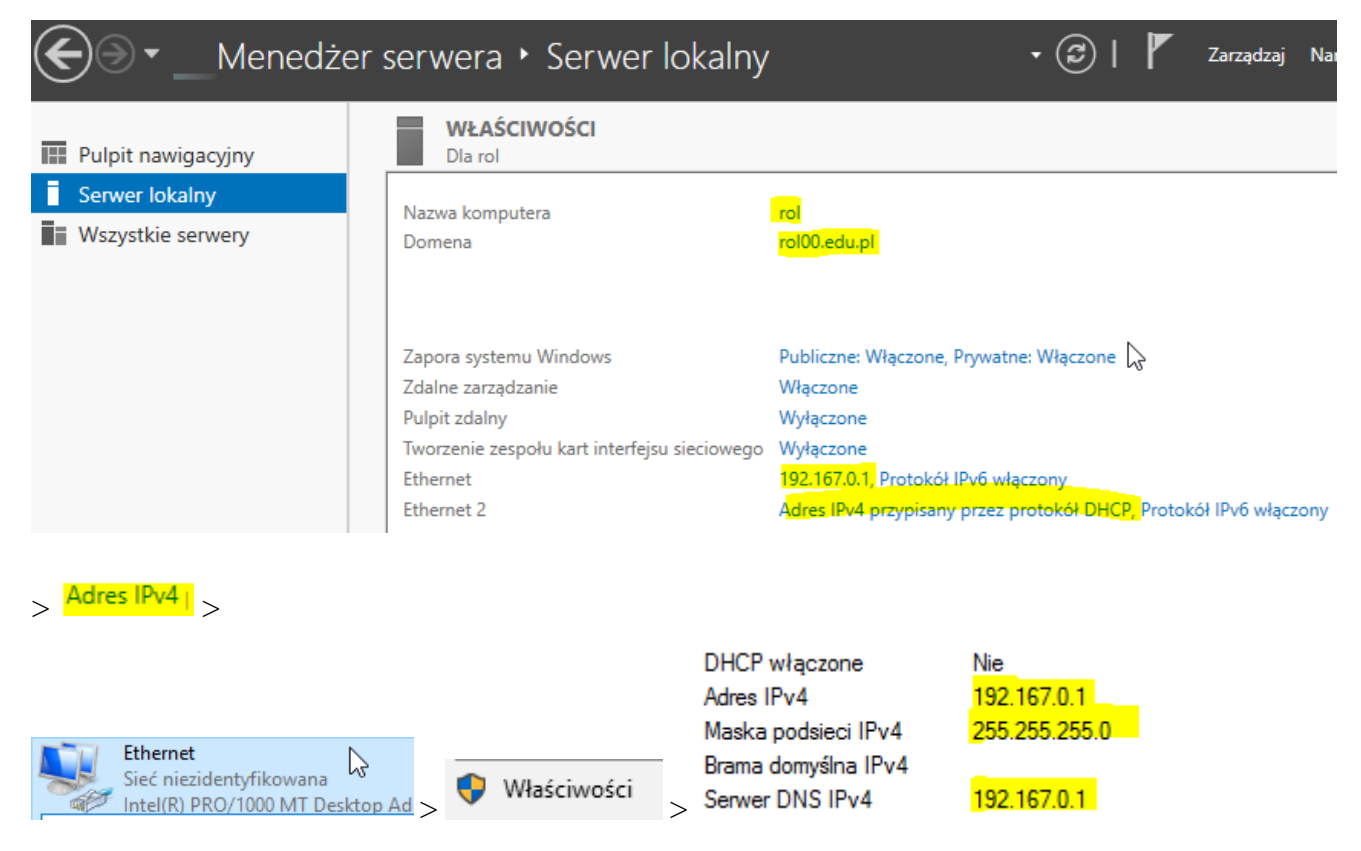

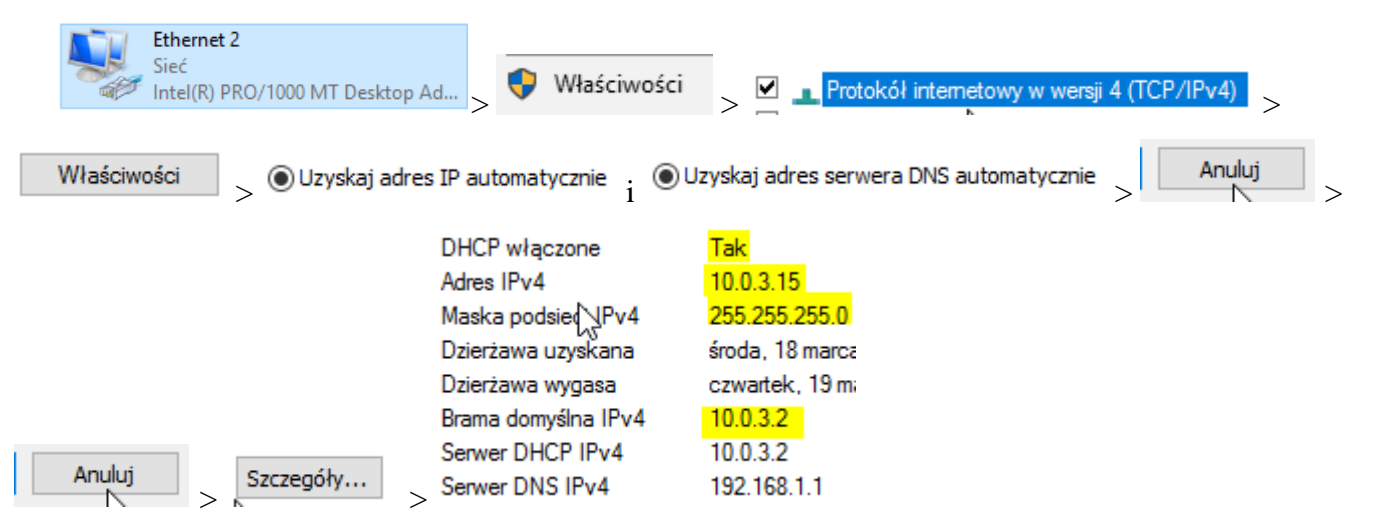

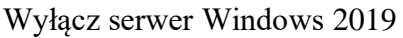

Jeśli pracujesz w VirtualBox utwórz migawkę stanu systemu serwera o nazwie DDMM\_numer o treści przed\_kopie.

W zeszycie opisz procedurę wykonywania kopii w tle folderów udostępnionych w Windows Server 2019. Wszystkie czynności konfiguracyjne należy kolejno zapisać w zeszycie.

Włącz serwer Windows 2019

Wstęp

Ćwiczenie 0.

Po ukończeniu tej lekcji będziesz umiał:

• Wykonać konfigurację mechanizmu kopii w tle folderów udostępnionych.

1. Aby włączyć Shadow Copies of Shared Folders, z menu Narzędzia (Tools) otwórz Zarządzanie komputerem (Computer Management), kliknij prawym klawiszem węzeł Foldery udostępnione (Shared Folders), kliknij Wszystkie zadania (All Tasks) i wybierz Konfiguruj kopie w tle (Configure Shadow Copies). Otworzy się okno dialogowe Kopie w tle (Shadow Copies).

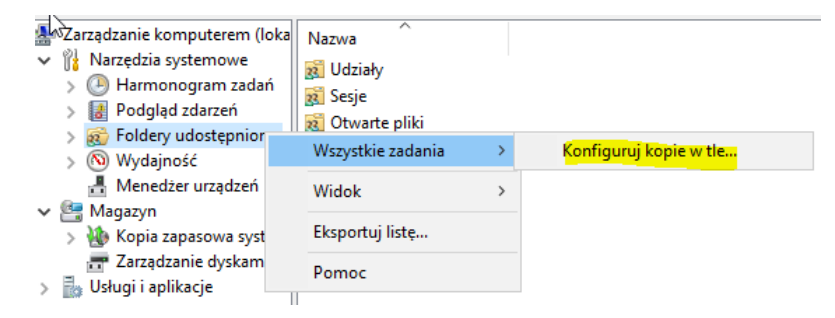

2. Włączenie Shadow Copies dla woluminu spowoduje automatycznie utworzenie pierwotnej kopii w tle tego woluminu. Po kliknięciu Ustawienia (Settings) otworzy się okno dialogowe.

| Ко                      | pie w tle                                                                                                    |              |         |         |  |  |  |  |
|-------------------------|----------------------------------------------------------------------------------------------------|--------------|---------|---------|--|--|--|--|
| к                       | opie w tle                                                                                                    |              |         |         |  |  |  |  |
| 2                       | Kopie w tle zezwalają użytkownikom na wyświetlanie zawartości<br>udostępnionych folderów jako zawartości, która istniała w danym<br>⅔ momencie w przeszłości. Aby uzyskać informacje na temat kopii w<br>tle, kiliknii tutai.<br>Wybierz wolumin: |              |         |         |  |  |  |  |
|                         | Wolumin                                                                                                    | Czas następn | Udziały | Używano |  |  |  |  |
|                         |                                                                                                    | Wyłączony    | 0       |         |  |  |  |  |
|                         | 🛋 C:\                                                                                                    | Wyłączony    | 2       |         |  |  |  |  |
|                         |                                                                                                    |              |         |         |  |  |  |  |
|                         |                                                                                                    |              |         |         |  |  |  |  |
| Włącz Wyłącz Ustawienia |                                                                                                    |              |         |         |  |  |  |  |

3. W tym oknie skonfiguruj obszar magazynowania, maksymalny rozmiar przechowywanych kopii oraz harmonogram ich tworzenia.

| Ustawienia                       |                                    |   | 2         |  |  |  |
|----------------------------------|------------------------------------|---|-----------|--|--|--|
| Wolumin:                         |                                    |   |           |  |  |  |
| Observerse                       | nowania                            |   |           |  |  |  |
| Znajdujący się na tym woluminie: |                                    |   |           |  |  |  |
| C:\                              |                                    | ~ | Szczegóły |  |  |  |
| Rozmiar<br>maksymalny:           | ○ Bez ograniczeń ● Zastosuj limit: |   | 140166 MB |  |  |  |

4. Po kliknięciu Harmonogram (Schedules) zmień częstotliwość tworzenia kopii w tle.

Większą częstotliwość zastosujesz w przypadku woluminu zawierającego udziały plików ulegających częstym modyfikacjom. W przypadku mniejszej liczby zmian wystarczające jest rzadsze tworzenie kopii zapasowych.

| C:\                                                                        | ?        | ×    |  |  |  |  |  |  |
|----------------------------------------------------------------------------|----------|------|--|--|--|--|--|--|
| Harmonog                                                                   |          |      |  |  |  |  |  |  |
| 1. O 07:00 w każdy(ą): pon., wt., śr., czw., pt. każdego tygodni           | a, od 18 | 8 ~  |  |  |  |  |  |  |
| Nowy                                                                       | Usuń     |      |  |  |  |  |  |  |
| Zaplanuj zadanie: Godzina rozpoczęcia:<br>Cotygodniowo V 07:00 🖨 Zaawansow | ane      | ]    |  |  |  |  |  |  |
| Planowanie zadania cotygodniowego                                          |          |      |  |  |  |  |  |  |
| Ctorren ingodinie w. ⊘rn iso<br>⊘Wt IN<br>Sr<br>⊘Cz<br>⊘Pt                 |          |      |  |  |  |  |  |  |
| Pokaż wiele harmonogramów                                                  |          |      |  |  |  |  |  |  |
| OK OK                                                                      | Anu      | uluj |  |  |  |  |  |  |

Pozostaw domyślne ustawienie.